# infoblox.

CONFIGURATION CHANGE GUIDE

# NIOS RPZ Feeds Update for SURBL EOS

# **Table of Contents**

| Overview                                          | . 2 |
|---------------------------------------------------|-----|
| Best Practices                                    | 2   |
| Replacement Feed Mapping                          | 3   |
| Remove SURBL RPZ Feeds                            | .4  |
| Add Replacement RPZ Feeds                         | 7   |
| Feed and Distribution Server Configuration Values | 7   |
| Add RPZ Feeds in NIOS                             | 11  |

## Overview

This document is intended to assist with the transition associated with the end of sale of SURBL feeds in BloxOne Threat Defense, used in NIOS Response Policy Zones (RPZ). SURBL feeds will no longer be available to BloxOne Threat Defense customers because Infoblox has determined that indicators in these feeds are duplicated in other feeds or not relevant. For users currently including SURBL feeds in their policies, Infoblox recommends enabling other feeds provided in BloxOne Threat Defense. This document covers how to remove SURBL feeds from NIOS RPZ and replace them with feeds that offer more effective coverage.

This document covers the removal of the following feeds that are reaching EOS:

SURBL Multi: This feed is a data set of malicious domains or abused web sites.

SURBL Multi Lite: An alternate set of the SURBL Threat Feed.

SURBL Fresh: Fresh is a list of domains that have been recently added to TLD zone file delegations.

The following feeds should be used:

**Infoblox NOED**: The NOED feed consists of newly observed and emerging domains, some of which may not be inherently suspicious. However, monitoring traffic to these domains may be advisable because there is a low likelihood of their being visited under normal circumstances, which raises the possibility of their being used for potentially nefarious purposes.

**Infoblox Suspicious NOED**: This feed includes high-risk, newly active domains. These domains have only recently become active and share one or more characteristics with other known malicious domains to warrant concern.

**Anti-Malware**: This feed enables protection against hostnames that contain known malicious threats that can act on or take control of your system, such as malware command and control (C&C), malware download and active phishing sites.

Malware DGA: Domain generation algorithms (DGA) appear in various families of malware used to periodically generate many domain names that can act as rendezvous points with their C&C servers.

**Base**: The base feed enables protection against known hostnames that are dangerous as destinations and are sources of threats such as APTs, bots, compromised host/domains, exploit kits, malicious name servers and sinkholes.

### **Best Practices**

Infoblox recommends the following as best practices for customers currently using the SURBL feeds described in this document.

- Remove all SURBL feeds from NIOS RPZ prior to the EOS date and replace with the recommendations below. When the SURBL feeds reach EOS, NIOS will no longer be able to sync them from the CSP, leading to an error state.
- When replacing feeds with the recommendations below, consider policy settings, e.g., logging vs blocking, of currently used feeds and replicate them for the replacements.
- Infoblox recommends all customers use the AntiMalware, Malware DGA, and Base feeds. Ideally, you are already syncing these feeds to NIOS RPZs. If you are not, enable them regardless of which SURBL feeds you are replacing.

#### **Replacement Feed Mapping**

This table shows the recommended replacements for each of the SURBL feeds. For **All Customers**, Feeds listed for Threat Defense Business should be used to replace the SURBL feeds.

Customers with a BloxOne Threat Defense Advanced subscription should also consider enabling feeds shown for Threat Defense Advanced for even greater protection.

| SURBL Feed                    | SURBL Fresh                      | SURBL Multi/SURBL Multi Lite                                                                         |  |
|-------------------------------|----------------------------------|----------------------------------------------------------------------------------------------------|--|
| Threat Defense Business Feeds | Infoblox NOED                    | Antimalware<br>Malware DGA<br>Base                                                                   |  |
| Threat Defense Advanced Feeds | Infoblox NOED<br>Suspicious NOED | Antimalware<br>Malware DGA<br>Base<br>Suspicious Domains<br>Suspicious Lookalikes<br>Suspicious NOED |  |

### **Remove SURBL RPZ Feeds**

This section describes the process of identifying and removing SURBL feeds used for NIOS RPZs.

- 1. In NIOS Grid Manager, navigate to **Data Management**  $\rightarrow$  **DNS**  $\rightarrow$  **Response Policy Zones**.
- 2. Identify the SURBL feeds for removal. These can be identified by their Names: fresh-domain.surbl.rpz.infoblox.local, multi-domain.surbl.rpz.infoblox.local, and surbl-lite.rpz.infoblox.local.

| Infoblox 📚                                    |                                             |             | Dashboards Data Management |                           | Smart Folders Grid |             | Grid         | Administration              |  |
|-----------------------------------------------|---------------------------------------------|-------------|----------------------------|---------------------------|--------------------|-------------|--------------|-----------------------------|--|
|                                               |                                             |             | IPAM VLA                   | Ns Super Host             | DNS                | File Distri | bution       |                             |  |
| <b>.</b><br>*                                 | Zones                                       | Members Nan | me Server Group            | s Shared Record G         | roups              | Response    | Policy Zones | Subscriber Services Deploym |  |
| ~                                             | default 🥜 🖪                                 |             |                            |                           |                    |             |              |                             |  |
| Quick Filter None V Off Filter On Show Filter |                                             |             |                            |                           |                    |             |              |                             |  |
|                                               | →   +   ⊠                                   |             |                            |                           |                    |             |              |                             |  |
|                                               |                                             | Order 🔺     | Name                       |                           | Туре               |             | Severity     | Last Updated                |  |
|                                               |                                             | 0           | base.rpz.info              | blox.local                | Feed               |             | Major        | 2023-05-31 13:54:18 PDT     |  |
|                                               |                                             | 1           | antimalware.               | rpz.infoblox.local        | Feed               |             | Major        | 2023-05-31 13:56:28 PDT     |  |
|                                               |                                             | 2           | malware-dga                | .rpz.infoblox.local       | Feed               |             | Major        | 2023-05-31 13:13:43 PDT     |  |
|                                               | 🗐 📃 3 fresh-domain.surbl.rpz.infoblox.local |             |                            | .surbl.rpz.infoblox.local | Feed               |             | Major        | 2023-05-31 13:21:37 PDT     |  |
|                                               |                                             | 4           | multi-domain               | .surbl.rpz.infoblox.local | Feed               |             | Major        | 2023-05-31 13:26:32 PDT     |  |
|                                               |                                             | 5           | surbl-lite.rpz.            | infoblox.local            | Feed               |             | Major        | 2023-05-31 13:16:48 PDT     |  |

Note: If you have a large number of RPZs, use the search function to locate the SURBL feeds.

| →                | +   0 | fresh Go |                         |               |       |                                                    |   |
|------------------|-------|----------|-------------------------|---------------|-------|----------------------------------------------------|---|
| □ = Order ▲ Name |       | Order 🔺  | Name                    | Type Severity |       | fresh-domain.surbl.rpz.infoblox.lo<br>Last Updated |   |
|                  | =     | 0        | base.rpz.infoblox.local | Feed          | Major | 2023-05-31 15:55:40 PD                             | т |

- 3. Select the **checkbox** associated with one of these feeds.
- 4. Click the 💼 (trashcan icon) or the **Delete** button in the Toolbar.

| Infoblox 📚            | Dashboards          | Data Management              | Smart Folders | Grid Adı          | ministration | Q Search                                       |
|-----------------------|---------------------|------------------------------|---------------|-------------------|--------------|------------------------------------------------|
|                       | ipam VI             | ANs Super Host               | DNS File Dist | ribution          |              |                                                |
| Zones                 | Members Name Server | Groups Shared Recor          | d Groups Resp | onse Policy Zones | 1            | Toolbar                                        |
| default               | × A                 |                              |               |                   |              | 🕂 Add                                          |
| Quick Filter Non      | ne v Off            | Filter On Show Filter        | r             |                   |              | → Open ✓ Edit                                  |
| →   <b>+</b>   ⊠      | 🛅   🕹 -   🖶         | G                            | o to          |                   | Go           | <ul> <li>Delete</li> <li>Extensible</li> </ul> |
|                       | rder 🔺 Name         |                              | Туре          | Severity          | Las          | Attributes                                     |
| 🔳 📃 0                 | base.rpz.ir         | foblox.local                 | Feed          | Major             | 20;          | Order Response                                 |
| 🔳 📃 🛛 1               | antimalwa           | re.rpz.infoblox.local        | Feed          | Major             | 20;          | Policy Zones                                   |
| 🔲 📃 🛛 2               | malware-d           | ga.rpz.infoblox.local        | Feed          | Major             | 20:          | BloxOne Threat                                 |
| V = 3                 | fresh-dom:          | ain.surbl.rpz.infoblox.local | Feed          | Major             | 20:          | Defense Cloud Client                           |
|                       |                     |                              | Fred          | Maina             |              | Manage Dynamic<br>Update Groups                |
| Click <b>Yes</b> in t | the Delete Confirm  | mation dialog.               |               |                   |              |                                                |
| De                    | elete Confirmation  | (Response Pol                | icy Zone)     |                   |              | ×                                              |

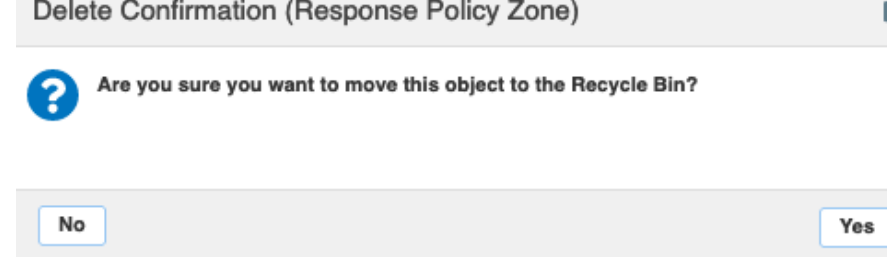

- 6. If you are removing multiple feeds, repeat steps 3-5 for each.
- 7. Deletion of RPZs requires a service restart to take effect. In the banner at the top of the Grid Manager window, click on **Restart**.

| The configuration changes require a service restart to take effect. Click Restart to restart relevant services now or click ignore to restart the services later. |                |                  |           |                    |                                    |           |            | View Changes | Ignore |
|----------------------------------------------------------------------------------------------------|----------------|------------------|-----------|--------------------|------------------------------------|-----------|------------|--------------|--------|
| Infoblox 📚                                                                                                    | Dashboards     | Data Management  | Smart F   | olders Grid        | Administration                     |           |            |              |        |
|                                                                                                    | IPAM VLAI      | Ns Super Host    | DNS       | File Distribution  |                                    |           |            |              |        |
| Zones Members                                                                                                    | Name Server Gr | oups Shared Reco | rd Groups | Response Policy Zo | nes Subscriber Services Deployment | Blacklist | t Rulesets | DNS64 Groups | Query  |

8. In the Restart Grid Services dialog, adjust Restart Method if desired and click Restart.

| Restart Grid Service     | S             |                                                                                    |                        |                                        |        | ×             |
|--------------------------|---------------|------------------------------------------------------------------------------------|------------------------|----------------------------------------|--------|---------------|
| Restart Grid Services    | 0             | If needed<br>Force service restart                                                 |                        |                                        | 曲      | <b>8</b><br>« |
|                          |               | A forced restart may be                                                            | delayed if there are p | pending restarts for the same service. |        |               |
| Restart Method           | <b>0</b><br>0 | Restart all Restart Group<br>Simultaneously for all me<br>Sequentially for all mem | os<br>embers<br>bers   |                                        |        |               |
| Affected Members an      | d Servi       | ices View Pendin                                                                   | g Changes              |                                        |        |               |
|                          |               |                                                                                    |                        |                                        | 13 L   |               |
| Member                   |               |                                                                                    | DNS                    | DHCP                                   |        |               |
| infoblox.localdomain(172 |               |                                                                                    |                        |                                        |        |               |
|                          |               | To start polling, click t                                                          | he Poll Members ic     | on above this table                    |        |               |
|                          |               |                                                                                    |                        |                                        |        |               |
|                          |               |                                                                                    |                        |                                        |        |               |
|                          |               |                                                                                    |                        |                                        |        |               |
|                          |               |                                                                                    |                        |                                        | _      | _             |
| Cancel                   |               |                                                                                    |                        |                                        | Restar | t             |

## Add Replacement RPZ Feeds

#### Feed and Distribution Server Configuration Values

This section describes the process to obtain configuration information from the Infoblox CSP which will be used to add the new RPZ feeds in NIOS. You will need to obtain feed name values and configuration information for the distribution server.

1. In the Infoblox CSP, use the navigation menu to select **Policies**  $\rightarrow$  **On-Prem DNS Firewall**.

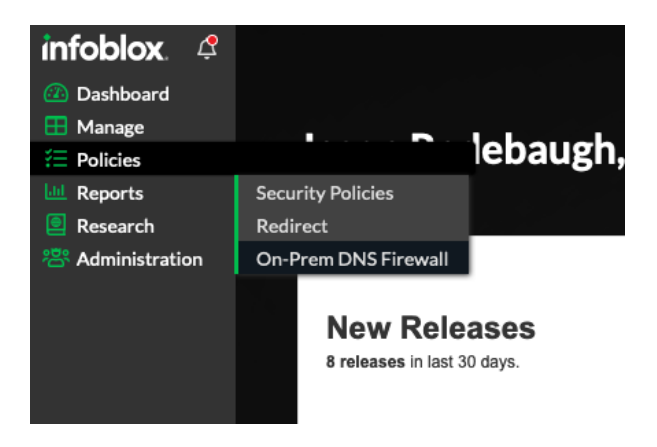

2. Click on Feed Configuration Values.

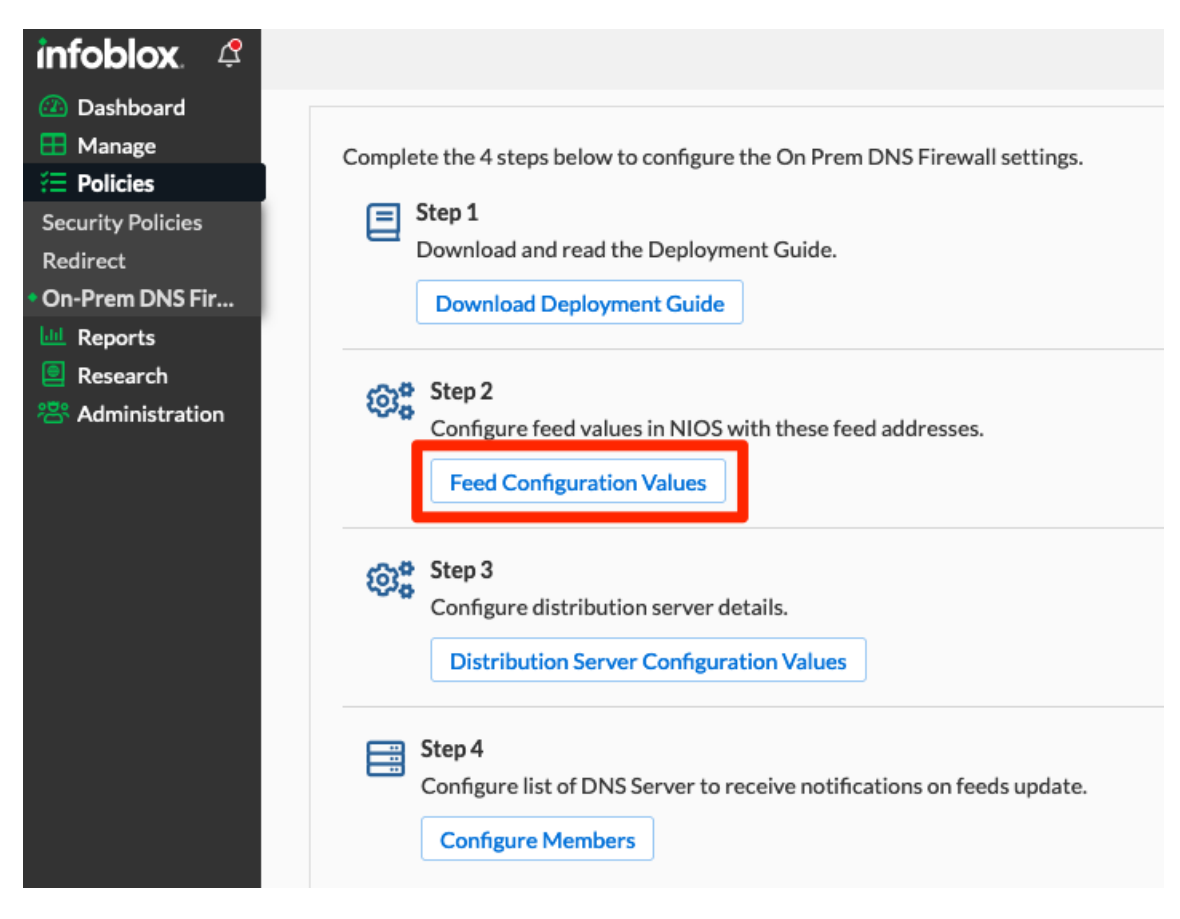

- 3. In the Threat Feed Details list, locate the first feed you will configure. Refer to the table in the Replacement Feed Mapping section for recommended feeds.
- 4. Click the **Copy** button for the desired feed. Note: Paste this and other configuration data copied in this section into a text file for easy retrieval when configuring the feeds in NIOS.

| Med_Block 2888631 Records                                                                                                    | ib-med-block.rpz.infoblox.local Copy                                                                                                    |
|----------------------------------------------------------------------------------------------------|----------------------------------------------------------------------------------------------------|
| Med_Log 0 Records                                                                                                    | ib-med-log.rpz.infoblox.local Copy                                                                                                    |
| NCCIC_Host 0 Records                                                                                                    | nccic-host.rpz.infoblox.local Copy                                                                                                    |
| NCCIC_IP 0 Records                                                                                                    | nccic-ip.rpz.infoblox.local Copy                                                                                                    |
|                                                                                                    |                                                                                                    |
| New_Observed_Emergent_Domains 1487111 Records                                                                                                    | noed.rpz.infoblox.local Copy                                                                                                    |
| New_Observed_Emergent_Domains 1487111 Records Public_DOH 117 Records                                                                             | noed.rpz.infoblox.local Copy public-doh.rpz.infoblox.local Copy                                                                                                    |
| New_Observed_Emergent_Domains 1487111 Records Public_DOH 117 Records Public_DOH_IP 208 Records                                                   | noed.rpz.infoblox.local     Copy       public-doh.rpz.infoblox.local     Copy       public-doh-ip.rpz.infoblox.local     Copy                                              |
| New_Observed_Emergent_Domains 1487111 Records         Public_DOH 117 Records         Public_DOH_IP 208 Records         Ransomware 194065 Records | noed.rpz.infoblox.local     Copy       public-doh.rpz.infoblox.local     Copy       public-doh-ip.rpz.infoblox.local     Copy       ransomware.rpz.infoblox.local     Copy |

Threat Feed Details

- 5. Repeat steps 3 and 4 for each feed. Refer to the table in the <u>Replacement Feed Mapping</u> section for recommended feeds.
- 6. Click Close.
- 7. Click on **Distribution Server Configuration Values**.

Close

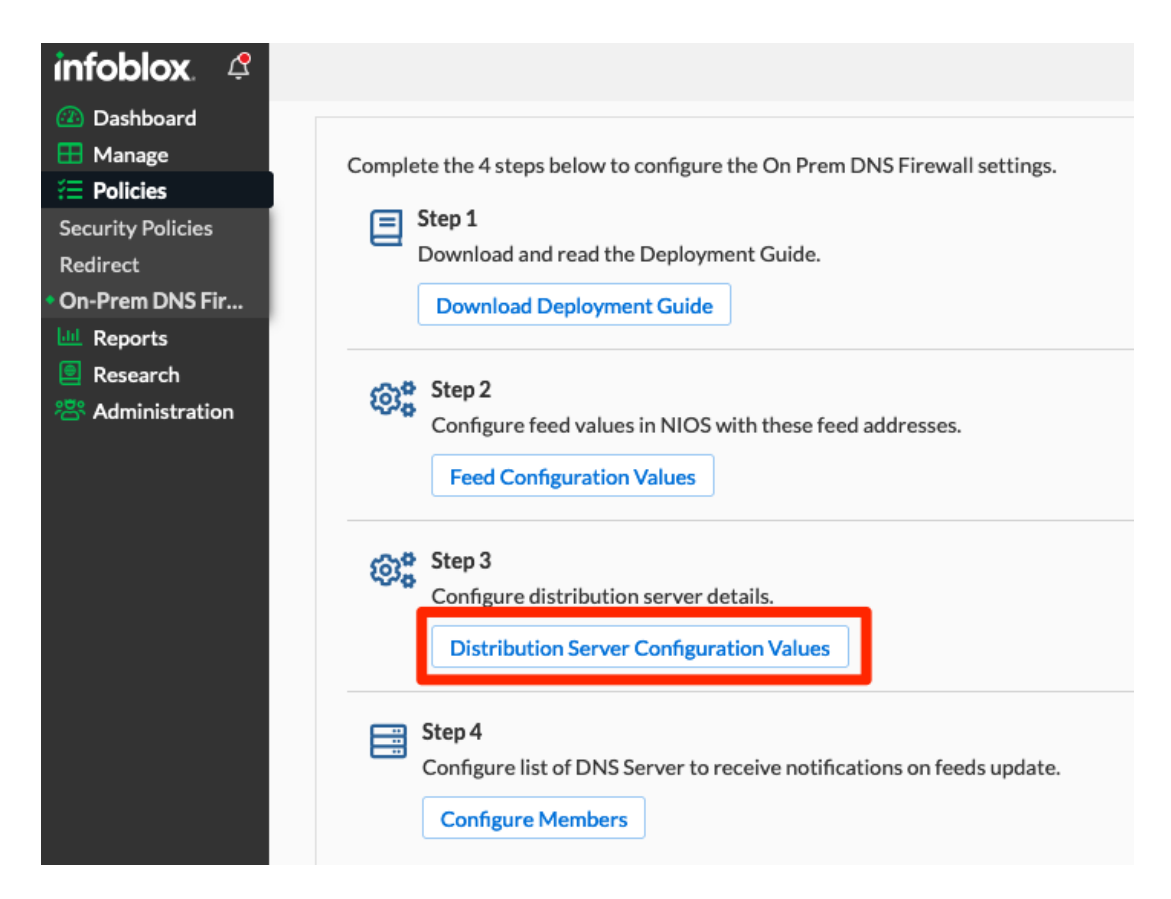

8. Scroll down to locate the Distribution Server you will use and click the **Copy** button for the IPv4 or IPv6 address. Note: Paste this and other configuration data copied in this section into a text file for easy retrieval when configuring the feeds in NIOS.

| DISTRIBUTIO          | N SERVER - US W               | /EST |  |              |  |  |  |  |
|----------------------|-------------------------------|------|--|--------------|--|--|--|--|
| IPv4                 |                               | Сору |  |              |  |  |  |  |
| IPv4 <b>(Notify)</b> | 10000010100                   | Сору |  |              |  |  |  |  |
| IPv6                 |                               | Сору |  |              |  |  |  |  |
| DISTRIBUTIO          | DISTRIBUTION SERVER - US EAST |      |  |              |  |  |  |  |
| IPv4                 |                               | Сору |  |              |  |  |  |  |
| IPv4 <b>(Notify)</b> |                               | Сору |  |              |  |  |  |  |
| IPv6                 |                               | Сору |  |              |  |  |  |  |
| Cancel               |                               |      |  | Save & Close |  |  |  |  |

**Distribution Server Details** 

- 9. Scroll down to the TSIG section.
- 10. Note the Key Algorithm that is configured.
- 11. **Copy** the Key Name. Note: Paste this and other configuration data copied in this section into a text file for easy retrieval when configuring the feeds in NIOS.
- 12. **Copy** the TSIG Key. Note: Paste this and other configuration data copied in this section into a text file for easy retrieval when configuring the feeds in NIOS.
- 13. Click Cancel to exit the Distribution Server Details.

#### **Distribution Server Details**

| 1PV4 (INOLILY) | oop,                                                                                                    |              |
|----------------|----------------------------------------------------------------------------------------------------|--------------|
| IPv6           | Сору                                                                                                    |              |
| TSIG           | New keys will be active in 1<br>hour. Once new key is<br>active, add the new key<br>name and TSIG key to<br>onprem devices. |              |
| Key Algorithm  | HMAC MD5 algo 🔻                                                                                                    |              |
| Key Name       | Сору                                                                                                    |              |
| TSIG Key       | Сору                                                                                                    | •            |
| Cancel         |                                                                                                    | Save & Close |

#### Add RPZ Feeds in NIOS

This section describes the process to add RPZ feeds in NIOS using the configuration data retrieved in the previous section.

- 1. In NIOS Grid Manager, navigate to **Data Management**  $\rightarrow$  **DNS**  $\rightarrow$  **Response Policy Zones**.
- 2. Click the 🕂 (add icon) or the Add button in the Toolbar.

| I | nfoblox 📚         | Dashboards Data Management       | Smart Folders  | Grid Adm          | inistration                | QS                       |
|---|-------------------|----------------------------------|----------------|-------------------|----------------------------|--------------------------|
|   |                   | IPAM VLANs Super Host            | DNS File Distr | ibution           |                            |                          |
|   | Zones Members     | Name Server Groups Shared Record | d Groups Resp  | onse Policy Zones | Subscriber Services Deploy | Toolbar                  |
|   | default 🥜 📮       |                                  |                |                   |                            | 🕂 Add                    |
|   | Quick Filter None | ▼ Filter On Show Filter          |                |                   |                            | → Open ☑ Edit            |
|   | → 🕂 🗹   📾 -   🕹   | •   🖨                            |                | Go to             | Go                         | 🛅 Delete                 |
|   | 🔲 📃 Order 🔺       | Name                             | Туре           | Severity          | Last Updated               | Extensible<br>Attributes |
|   | □ = 0             | base.rpz.infoblox.local          | Feed           | Major             | 2023-05-31 13:54:18 PDT    | E Order Respon           |
|   | □ = 1             | antimalware.rpz.infoblox.local   | Feed           | Major             | 2023-05-31 13:56:28 PDT    | Copy Rules               |
|   | □ Ξ 2             | malware-dga.rpz.infoblox.local   | Feed           | Major             | 2023-05-31 14:39:25 PDT    | BloxOne Three            |

- 3. On Step 1 of the Add Response Policy Zone Wizard, select Add Response Policy Zone Feed.
- 4. Click Next.

| Add Response Policy Zone Wizard > Step 1 of 5 | ×             |
|-----------------------------------------------|---------------|
| O Add Local Response Policy Zone              | <b>@</b><br>« |
| Add Response Policy Zone Feed                 |               |
|                                               |               |
|                                               |               |
|                                               |               |
|                                               |               |
|                                               |               |
|                                               |               |

| Cancel | Previous | Next | Schedule for Later | Save & Close | - |
|--------|----------|------|--------------------|--------------|---|

- 5. On Step 2, paste the Name of the feed, as copied from CSP.
- 6. Optionally, adjust **Policy Override** and **Severity**. Note: This should reflect the policy used on the SURBL feeds being replaced.
- 7. Click Next.

| Add Response Policy | Zone Wizard > Step 2 of 5                                          |                    | ×              |
|---------------------|--------------------------------------------------------------------|--------------------|----------------|
| *Name               | noed.rpz.infoblox.local                                            |                    | <b>2</b><br>«  |
| Policy Override     | None (Given) ~                                                     |                    |                |
| Severity            | Major ~                                                            |                    |                |
| Comment             |                                                                    |                    |                |
| Disable             | Disabling large amounts of data may take a longer time to execute. |                    |                |
| Lock                |                                                                    |                    |                |
| Cancel              | Previous Next                                                      | Schedule for Later | Save & Close - |

8. On Step 3, use the Add button dropdown to select External Primary.

Note: To save time, you can instead use a nameserver group configured with the external primary and any Grid secondaries to be used for all RPZs. Refer to <u>NIOS Documentation</u> for additional information on creating nameserver groups.

| Add | Add Response Policy Zone Wizard > Step 3 of 5 |              |              |      |             |      |                                    |               |                 |
|-----|-----------------------------------------------|--------------|--------------|------|-------------|------|------------------------------------|---------------|-----------------|
| 0   | None<br>Use this Name S                       | Server Group | Choose One V |      |             |      |                                    | <b>8</b><br>« | onse<br>s       |
| ٥   | Use this set of r                             | name servers |              |      |             |      | + -   ♂   前                        |               | reat<br>oud Cli |
|     | Name 🔺                                        | IPv4 Address | IPv6 Address | Туре | Lead Second | TSIG | Grid Primary                       |               |                 |
| No  | data                                          |              |              |      |             |      | Grid Secondary<br>External Primary |               |                 |

9. Enter a Name. Note: This field is for reference purpose only, use any name you choose.

- 10. Enter the Address of the distribution server as copied from the CSP.
- 11. Select the box for Use TSIG.
- 12. Enter the Key Name as copied from the CSP.
- 13. Select the Key Algorithm as noted from the CSP.
- 14. Enter the Key Data as copied from CSP.
- 15. Click Add.

| Add External Primary |                     |                |            | ×      |
|----------------------|---------------------|----------------|------------|--------|
| *Name                | feed.infoblox.local | TSIG           |            |        |
| *Address             | 5 5                 | Vse TSIG       |            |        |
|                      |                     | •Key Name      | por ite    |        |
|                      |                     | *Key Algorithm | HMAC-MD5 ~ |        |
|                      |                     | *Key Data      | fTł 3xv    |        |
|                      |                     | O Use 2.x TSIG |            |        |
|                      |                     |                |            |        |
|                      |                     |                | Add        | Cancel |

16. Use the Add button dropdown to select **Grid Secondary**.

| Add | dd Response Policy Zone Wizard > Step 3 of 5 |              |              |             |             |                    |                                    |  |
|-----|----------------------------------------------|--------------|--------------|-------------|-------------|--------------------|------------------------------------|--|
| 0   | None                                         |              |              |             |             |                    | <b>8</b><br>«                      |  |
| 0   | Use this Name \$                             | Server Group | Choose One V |             |             |                    |                                    |  |
| 0   | Use this set of r                            | name servers |              |             |             |                    |                                    |  |
|     |                                              |              |              |             |             |                    | + -  🗹   💼                         |  |
|     | Name 🔺                                       | IPv4 Address | IPv6 Address | Туре        | Lead Second | TSIG               | Grid Primary                       |  |
|     | feed.infoblox                                | 5 5          |              | Ext Primary | No          | portal. oblox.site | Grid Secondary<br>External Primary |  |

- 17. Click **Select** and choose the NIOS member to use. Note: You can configure a single secondary to be "Lead Secondary". If you select this, that member will be the only one to reach out to the external primary. The feed is then redistributed between members using zone transfers.
- 18. Click Add.

| ridd difu ocooridaily                                                                              |                 |                            |                |                      | ×          |
|----------------------------------------------------------------------------------------------------|-----------------|----------------------------|----------------|----------------------|------------|
| Select Clear infoblox.localdo                                                                      | main            |                            |                |                      | _          |
| Lead Secondary                                                                                     |                 |                            |                |                      | Add Cancel |
| 19. (Optional) Repeat Step                                                                         | os 17 and 18 to | o add additior             | nal NIOS appli | ances as secondaries | s.         |
| 20. Save & Close.                                                                                  |                 |                            |                |                      |            |
| Add Response Policy Zone W                                                                         | /izard > Step 3 | of 5                       |                |                      | ×          |
| <ul> <li>None</li> <li>Use this Name Server Group</li> <li>Use this set of name servers</li> </ul> | Choose One V    |                            |                |                      |            |
|                                                                                                    |                 |                            |                | +                    | -   🗷   💼  |
| ■ Name ▲ IPv4 Address                                                                              | IPv6 Address    | Type                       | Load Cocord    |                      |            |
|                                                                                                    |                 | 1300                       | Lead Second    | TSIG                 |            |
| feed.infoblox 5 5                                                                                  |                 | Ext Primary                | No             | porta                |            |
| feed.infoblox         5-         5           infoblox.local         172.23.1.70                    |                 | Ext Primary<br>Grid Second | No<br>No       | porta<br>No          |            |
| feed.infoblox 5 5                                                                                  |                 | Ext Primary<br>Grid Second | No<br>No       | no                   |            |
| <ul> <li>feed.infoblox 5</li> <li>infoblox.local 172.23.1.70</li> </ul>                            |                 | Ext Primary<br>Grid Second | No<br>No       | no                   |            |
| <ul> <li>feed.infoblox</li> <li>infoblox.local</li> <li>172.23.1.70</li> </ul>                     |                 | Ext Primary<br>Grid Second | No<br>No       | no                   |            |

- 21. Repeat steps 2-20 for each feed you are adding.
- 22. When adding an RPZ a service restart is required. In the banner at the top of the Grid Manager window, click on **Restart**.

| The configuration changes require a service restart to take effect. Click Restart to restart relevant services now or click Ignore to restart the services later. |         |         |            |                 |            | s later.              | Restart                        | View Changes | Ignore  |              |       |
|----------------------------------------------------------------------------------------------------|---------|---------|------------|-----------------|------------|-----------------------|--------------------------------|--------------|---------|--------------|-------|
| Infoblox 📚                                                                                                    |         | Dashbo  | ards C     | Data Management | Smart      | Folders Grid Adm      | inistration                    |              |         |              |       |
|                                                                                                    |         | IPAM    | VLANs      | Super Host      | DNS        | File Distribution     |                                |              |         |              |       |
| Zones                                                                                                    | Members | Name Se | rver Group | s Shared Rec    | ord Groups | Response Policy Zones | Subscriber Services Deployment | Blacklist R  | ulesets | DNS64 Groups | Query |

23. In the Restart Grid Services dialog, adjust Restart Method if desired and click **Restart**.

| Restart Grid Service         | s       |                       |                             |                                       | E       |
|------------------------------|---------|-----------------------|-----------------------------|---------------------------------------|---------|
|                              |         |                       |                             |                                       | 曲       |
| <b>Restart Grid Services</b> | 0       | If needed             |                             |                                       |         |
|                              | 0       | Force service resta   | rt                          |                                       |         |
|                              |         | A forced restart ma   | y be delayed if there are p | ending restarts for the same service. |         |
| Restart Method               | ۲       | Restart all Restart ( | Groups                      |                                       |         |
|                              | 0       | Simultaneously for    | all members                 |                                       |         |
|                              | 0       | Sequentially for all  | members                     |                                       |         |
| Affected Members a           | nd Serv | ices View Pe          | anding Changes              |                                       |         |
| _                            |         |                       |                             |                                       |         |
|                              |         |                       |                             |                                       | III   🗘 |
| Member                       |         |                       |                             |                                       |         |
| infoblox.localdomain(17      |         |                       |                             |                                       |         |
|                              |         |                       |                             |                                       |         |
|                              |         | To start poiling, c   | lick the Poll Members ic    | on above this table                   |         |
|                              |         |                       |                             |                                       |         |
|                              |         |                       |                             |                                       |         |
|                              |         |                       |                             |                                       |         |
|                              |         |                       |                             |                                       |         |
|                              |         |                       |                             |                                       |         |
|                              |         |                       |                             |                                       |         |
| Cancel                       |         |                       |                             |                                       | Restart |

24. (Optional) Once you have added all feeds, use the **Order Response Policy Zones** button in the Toolbar to change the order feeds are applied.

| Infoblox 📚        | Dashboards      | Data Management            | Smart Folders   | Grid Ad     | Iministration (           | Q Search admir |
|-------------------|-----------------|----------------------------|-----------------|-------------|---------------------------|----------------|
|                   | IPAM VLAI       | Ns Super Host              | DNS File Distri | ibution     |                           |                |
| S Members Nam     | e Server Groups | Shared Record Grou         | Response P      | olicy Zones | Toolbar                   | >>             |
| default 🥒 🖪       |                 |                            |                 |             | + Add                     | -              |
| Quick Filter None | ✓ Off Filt      | ter On Show Filter         | r               |             | → Open                    |                |
|                   | -   -           | Go to                      |                 | Go          | Delete                    | -              |
|                   | Nama            |                            |                 | Tupe        | Extensible<br>Attributes  |                |
|                   | hase roz info   | blox local                 |                 | Feed        | E Permission              | 15             |
|                   | antimalware.    | rpz.infoblox.local         |                 | Feed        | E Order Res<br>Policy Zon | ponse<br>es    |
|                   | malware-dga     | .rpz.infoblox.local        |                 | Feed        |                           | S              |
| 🖻 📃 3             | noed.rpz.info   | blox.local                 |                 | Feed        | Defense C                 | loud Client    |
| □ = 4             | suspicious-no   | oed.rpz.infoblox.local     |                 | Feed        | Update Gr                 | oups           |
| □ = 5             | suspicious.rp   | z.infoblox.local           |                 | Feed        | Import Zon                | 18<br>Miew     |
| 6                 | suspicious-lo   | okalikes.rpz.infoblox.loca | 1               | Feed        | Grid DNS                  | VIGW           |
|                   |                 |                            |                 |             | Properties                |                |

- 25. In the Order Response Policy Zones dialog, use the arrows to change the order.
- 26. Click **OK** when complete.

| Order Respor     | nse Policy Zones                         |          | ×              |
|------------------|------------------------------------------|----------|----------------|
| Drag and drop it | ems in the table to reorder the list.    |          | ()<br>()<br>() |
| Ordering         | Response Policy Zone                     | Priority |                |
| •                | base.rpz.infoblox.local                  | 0        |                |
| •                | antimalware.rpz.infoblox.local           | 1        |                |
| •                | malware-dga.rpz.infoblox.local           | 2        |                |
| •                | suspicious-noed.rpz.infoblox.local       | 3        |                |
| •                | noed.rpz.infoblox.local                  | 4        |                |
| •                | suspicious.rpz.infoblox.local            | 5        |                |
| •                | suspicious-lookalikes.rpz.infoblox.local | 6        |                |
|                  |                                          |          |                |
| Cancel           |                                          |          | ОК             |

- 27. Changing the order of RPZs requires a service restart to take effect. In the banner at the top of the Grid Manager window, click on **Restart**.
- 28. In the Restart Grid Services dialog, adjust Restart Method if desired and click Restart.

# infoblox.

Infoblox unites networking and security to deliver unmatched performance and protection. Trusted by Fortune 100 companies and emerging innovators, we provide real-time visibility and control over who and what connects to your network, so your organization runs faster and stops threats earlier.

Corporate Headquarters 2390 Mission College Blvd, Ste. 501 Santa Clara, CA 95054 +1.408.986.4000 www.infoblox.com

© 2023 Infobiox, Inc. All rights reserved. Infobiox logo, and other marks appearing herein are property of Infobiox, Inc. All other marks are the property of their respective owner(s).